## **Import parcels with UPS (remember to change name, e-mail and payment-info!)**

- 1. Enter: <u>https://www.ups.com/</u>
  - Choose country: Denmark English or Danish
- 2. Login:

| Denmark |          |          |         | Search User   Log-In   Change Language - Search |         |               |  |  | • |
|---------|----------|----------|---------|-------------------------------------------------|---------|---------------|--|--|---|
| MyUPS≞  | Shipping | Tracking | Freight | Locations                                       | Support | UPS Solutions |  |  |   |

- Username: iNano1
- **Password:** GustavWiedsVej14
- 3. Choose: Shipping and hereafter Create an import
  - Change *Shipper Name* to your own name

Create An Import Shipment

| Create A UPS Import Control <sup>SM</sup> Shipment         | <u>Help</u>                            |
|------------------------------------------------------------|----------------------------------------|
|                                                            |                                        |
| Please enter your import information below. Required field | s are indicated with ♦.                |
| 1 Where is this shipment coming from?                      |                                        |
| Address Book:                                              |                                        |
| Select One or enter a new address below                    | V                                      |
| Enter New Address                                          |                                        |
| Enter New Address                                          |                                        |
| Company or Name:                                           | Postal Code:                           |
| •                                                          | •                                      |
| Contact Name:                                              | City:                                  |
| Country                                                    | Other Address Information:             |
| Denmark •                                                  |                                        |
| Address Line 1:                                            | Telephone: Ext.:                       |
| •                                                          |                                        |
| Address Line 2:                                            | E-mail:                                |
|                                                            |                                        |
| Address Line 3:                                            | 🖻 Residential address                  |
|                                                            |                                        |
| Department, c/o, etc.                                      |                                        |
|                                                            |                                        |
| Salest One                                                 | Save this to my Address Book as:       |
| Select One                                                 |                                        |
| 2 Where is this shipment going?                            |                                        |
| Import To: Edit                                            | Shupper Address: Edit                  |
| Interdisciplinary Nanoscience Cente                        | Interdisciplinary Nanoscience Cente    |
| Annette Wandahl                                            | Annette Wandahl                        |
| building 1590, room 218                                    | Gustav Wieds Vej 14                    |
| 8000 AARHUS C                                              | building 1590, room 218                |
| Telephone:23827501                                         | Telephone.02927601                     |
| 3 What are you shipping?                                   |                                        |
| Number of Packages                                         | lise the same values for all packages? |
| 1 -                                                        | Yes -                                  |
| Packaging Type: 5                                          |                                        |
| Select One                                                 |                                        |
| Package Declared Value:                                    |                                        |
|                                                            |                                        |
| Note: Additional shipping fees may apply based on decl     | lared value.                           |
| Package Merchandise Description:                           |                                        |
| •                                                          |                                        |

- 4. Remember to state **project number & project activity** number as reference number so we know which grant is to pay for the shipment.
  - Under bill shipping charges to: <u>2125AY- Annette Wandahl</u>. But MAKE SURE there is no confusion who imports the parcel.

| 5 Would you like to add reference numbers to this shipment?                                                                                                |  |  |  |  |  |
|----------------------------------------------------------------------------------------------------|--|--|--|--|--|
| UPS gives you the option to track your shipments using references? that you define.                                                                        |  |  |  |  |  |
| Reference#1                                                                                                    |  |  |  |  |  |
|                                                                                                    |  |  |  |  |  |
| Reference#2                                                                                                    |  |  |  |  |  |
|                                                                                                    |  |  |  |  |  |
| Add a bar code for Reference#1 to my Shipping label                                                                                                    |  |  |  |  |  |
|                                                                                                    |  |  |  |  |  |
| 6 How would you like to pay?                                                                                                    |  |  |  |  |  |
| Please enter your payment information below. The information you enter will be transmitted using a secure connection. Required fields are indicated with . |  |  |  |  |  |
| Bill Shipping Charges to: 🗊                                                                                                    |  |  |  |  |  |
| Select One                                                                                                    |  |  |  |  |  |
| Promotion Code: 1                                                                                                    |  |  |  |  |  |
| Apply Code                                                                                                    |  |  |  |  |  |
|                                                                                                    |  |  |  |  |  |
| Shipper's UPS Account 🗉                                                                                                    |  |  |  |  |  |
| Select One                                                                                                    |  |  |  |  |  |
|                                                                                                    |  |  |  |  |  |

5. Enter *Next* and print